## Access 2007: Optik wie in Access XP einstellen

Öffnen Sie das Programm (die mde-Datei) unter Access 2007 mit gedrückter Shift-Taste (Datei wird nun geöffnet, ohne das Programm zu starten). Klicken Sie auf die Schaltfläche "Office" (gelbe, oranger Kreis oben links). Wählen Sie "Access Optionen". Wählen Sie "aktuelle Datenbank". Führen Sie folgende Einstellungen durch:

| Access-Optionen           |                                                                                                    | ? 🛛       |  |  |  |  |  |  |  |
|---------------------------|----------------------------------------------------------------------------------------------------|-----------|--|--|--|--|--|--|--|
| Häufig verwendet          | Als Formular- und Berichtssymbol verwenden  Formular anzeigen: [Keines]                                                                              | ^         |  |  |  |  |  |  |  |
| Aktuelle Datenbank        | ✓ <u>Statusleiste anzeigen</u>                                                                                                    |           |  |  |  |  |  |  |  |
| Datenblatt                | Dokumentfensteroptionen                                                                                                    |           |  |  |  |  |  |  |  |
| Objekt-Designer           | Dokumente im Registerkartenformat                                                                                                    | -         |  |  |  |  |  |  |  |
| Dokumentprüfung           | Dokumentregisterkarten anzeigen                                                                                                    |           |  |  |  |  |  |  |  |
| Erweitert                 | Access-Spezialtasten verwenden      Beim Schließen komprimieren                                                                                      |           |  |  |  |  |  |  |  |
| Anpassen                  | Beim Speichern persönliche Daten aus Dateieigenschaften entfernen                                                                                    |           |  |  |  |  |  |  |  |
| Add-Ins                   | <ul> <li>Mit einem Design versehene Windows-Steuerelemente auf Formularen verwenden</li> <li>Layoutansicht für diese Datenbank aktivieren</li> </ul> |           |  |  |  |  |  |  |  |
| Vertrauensstellungscenter | Entwurfsänderungen für Tabellen in der Datenblattansicht aktivieren (für diese Datenbank)                                                            |           |  |  |  |  |  |  |  |
| Ressourcen                | Auf abgeschnittene Zahlenfelder pr üfen<br>Bildeigenschaften-Speicherformat                                                                          |           |  |  |  |  |  |  |  |
|                           | O Quellbildformat beibehalten (kleinere Dateigröße)                                                                                                  |           |  |  |  |  |  |  |  |
|                           | <ul> <li>Alle Bilddaten in <u>Bitmaps konvertieren (mit Access 2003 und früher kompatibel)</u></li> </ul>                                            |           |  |  |  |  |  |  |  |
|                           | Navigation                                                                                                    |           |  |  |  |  |  |  |  |
|                           | Navigationsbereich anzeigen                                                                                                    |           |  |  |  |  |  |  |  |
|                           | Navigationsoptionen                                                                                                    |           |  |  |  |  |  |  |  |
|                           | Multifunktionsleisten- und Symbolleistenoptionen                                                                                                    |           |  |  |  |  |  |  |  |
|                           | Name der Multifunktionsleiste:                                                                                                    |           |  |  |  |  |  |  |  |
|                           | Menüleiste:                                                                                                    |           |  |  |  |  |  |  |  |
|                           | Kontextmenüleiste: (default)                                                                                                    |           |  |  |  |  |  |  |  |
|                           | Udliständige Menüs zulassen                                                                                                    |           |  |  |  |  |  |  |  |
|                           | ✓ <u>Schoarakontextmenus zulassen</u><br>// Itegrierte Symbolleisten zulassen                                                                        |           |  |  |  |  |  |  |  |
|                           |                                                                                                    | _         |  |  |  |  |  |  |  |
|                           | Optionen für Objektnamen-Autokorrektur                                                                                                    | ~         |  |  |  |  |  |  |  |
|                           | ОК                                                                                                    | Abbrechen |  |  |  |  |  |  |  |

Klicken Sie auf OK. Schließen Sie die Datei und starten Sie das Programm ganz normal. Ergebnis: Anzeige der Fenster als Registerkarten. Menü passt sich dem gewählten Register an. Wenn Register "Hauptmenü" gewählt wird, erscheint die Hauptmenü-Leiste. Kein Office 2007 - Ribbon:

| ×. | . Cont |               |               |         |                 |                                                                                                    |                              |                   |                 |          |           |         |              |            |       |
|----|--------|---------------|---------------|---------|-----------------|----------------------------------------------------------------------------------------------------|------------------------------|-------------------|-----------------|----------|-----------|---------|--------------|------------|-------|
| ĺ  | ø      | PLV-N         | /ustei        | rmann   | KG              |                                                                                                    |                              |                   |                 |          |           |         | -            |            | х     |
| ē  | ł.     | <u>D</u> atei | <u>B</u> eart | peiten  | <u>A</u> nsicht | Form                                                                                                    | a <u>t</u> Daten <u>s</u> ät | ze <u>O</u> ffice | <u>E</u> enster | 2        |           | Frage H | ier eingeber | )          | •     |
| :  |        | Haup          | tmeni         | ü 📰     | Stammd          | atenpfle                                                                                                    | ege Firmen                   | Auswert           | ung Liefera     | nt/Kund  | le-Konten |         |              |            | ×     |
| ć  |        |               |               |         |                 |                                                                                                    |                              |                   |                 |          |           | ×       |              | <b>N</b> • |       |
| ٩  |        |               |               |         |                 |                                                                                                    |                              |                   |                 |          |           | A       | lt-n Alt-p   | Alt-v      |       |
| 1  |        | Firma         |               | Beze    | eichnung        |                                                                                                    |                              |                   |                 |          |           |         |              |            |       |
| 1  |        | -             |               | Keine   | e Firmenzu      | ordnung                                                                                                    |                              |                   | 04.03.200       | 3 13:40: | 42 (MR)   |         |              |            |       |
| ŧ  |        | INTEF         | ł             | Inter   | Transport I     | <g< th=""><th></th><th></th><th>13.03.200</th><th>3 13:57:</th><th>19 (MR)</th><th></th><th></th><th></th><th></th></g<> |                              |                   | 13.03.200       | 3 13:57: | 19 (MR)   |         |              |            |       |
| 1  |        |               |               |         |                 |                                                                                                    |                              |                   | 0               |          |           |         |              |            |       |
| ł  |        |               |               |         |                 |                                                                                                    |                              |                   |                 |          |           |         |              |            |       |
| ¢  |        |               |               |         |                 |                                                                                                    |                              |                   |                 |          |           |         |              |            |       |
| ļ  |        |               |               |         |                 |                                                                                                    |                              |                   |                 |          |           |         |              |            |       |
| Ì  |        |               |               |         |                 |                                                                                                    |                              |                   |                 |          |           |         |              |            |       |
| ¢  |        |               |               |         |                 |                                                                                                    |                              |                   |                 |          |           |         |              |            |       |
| ļ  |        |               |               |         |                 |                                                                                                    |                              |                   |                 |          |           |         |              |            |       |
| Ì  |        |               |               |         |                 |                                                                                                    |                              |                   |                 |          |           |         |              |            |       |
| ¢  |        |               |               |         |                 |                                                                                                    |                              |                   |                 |          |           |         |              |            |       |
| ſ  |        |               |               |         |                 |                                                                                                    |                              |                   |                 |          |           |         |              |            |       |
| Ì  |        |               |               |         |                 |                                                                                                    |                              |                   |                 |          |           |         |              |            |       |
| ł  |        |               |               |         |                 |                                                                                                    |                              |                   |                 |          |           |         |              |            |       |
| ¢  |        |               |               |         |                 |                                                                                                    |                              |                   |                 |          |           |         |              |            |       |
| a  | Da     | tensatz       | ; H - 4       | C 3 von | 3 → →           |                                                                                                    | Ķ Kein Filter                | Suchen            |                 |          |           |         |              |            |       |
| į. | Be     | rechnu        | ng läu        | uft     |                 |                                                                                                    |                              |                   |                 |          |           |         |              | ۵.         | 4 .:: |